## Directions for Logging into Clever at Home

## Lexia, iXI, ST math, schoology, and other resources are on clever.

- 1. Make sure your laptop is connected to the internet.
  - $\circ~$  Click on the wifi symbol ,  $~~~ \ensuremath{\widehat{\sc r}}$  then select your home wifi.
- 2. Go to woodlawnes.fcps.edu/student-links.

Clever

3. Click on clever.

4. Click "log in with google"

| Fairfax Co Public School Dist<br>Not your district?     |  |
|---------------------------------------------------------|--|
| G Log in with Google                                    |  |
| Having trouble?                                         |  |
| Work with your school/teacher<br>Or get help logging in |  |

|               |      | <b>A B A</b>  |          |             |  |
|---------------|------|---------------|----------|-------------|--|
| Ŕ             | >    | *             | >        |             |  |
| Fairfa        | x    | Not connected |          | Airp        |  |
| ¢             |      | ġ             |          |             |  |
| Battery s     | aver | Night         | light    | Ac          |  |
| : <u>0</u> :  |      |               | •        |             |  |
| u)) —         |      |               |          |             |  |
| <b>b</b> 100% |      |               |          |             |  |
|               | ^    | ENG           | <u>چ</u> | » <b>te</b> |  |

- 5. Have your student enter their FCPS google username.
  - Their FCPS google username is their student id number@fcpsschools.net
    - Example: <u>123456789@fcpsschools.net</u>
  - Their student id number is the same number they use to log into their school laptop.
  - If they are using their school computer, their student id is on the card taped to their laptop.
- 6. Have your student enter their FCPS google password.
  - It is the same password they use to log into their school laptop.

Note: If students are using an ipad at home, they may need to

download the Lexia Core5 app from the app store.

• The Lexia app **DOES NOT** work on **ANDROID devices**.

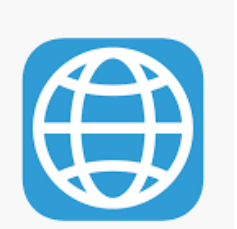

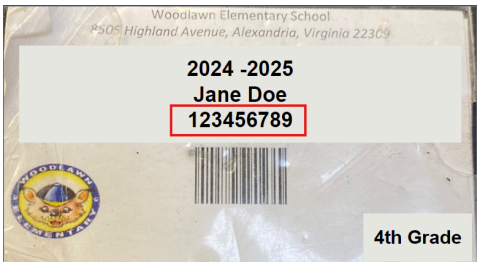